# Quick Start Guide

# 2422HDSM

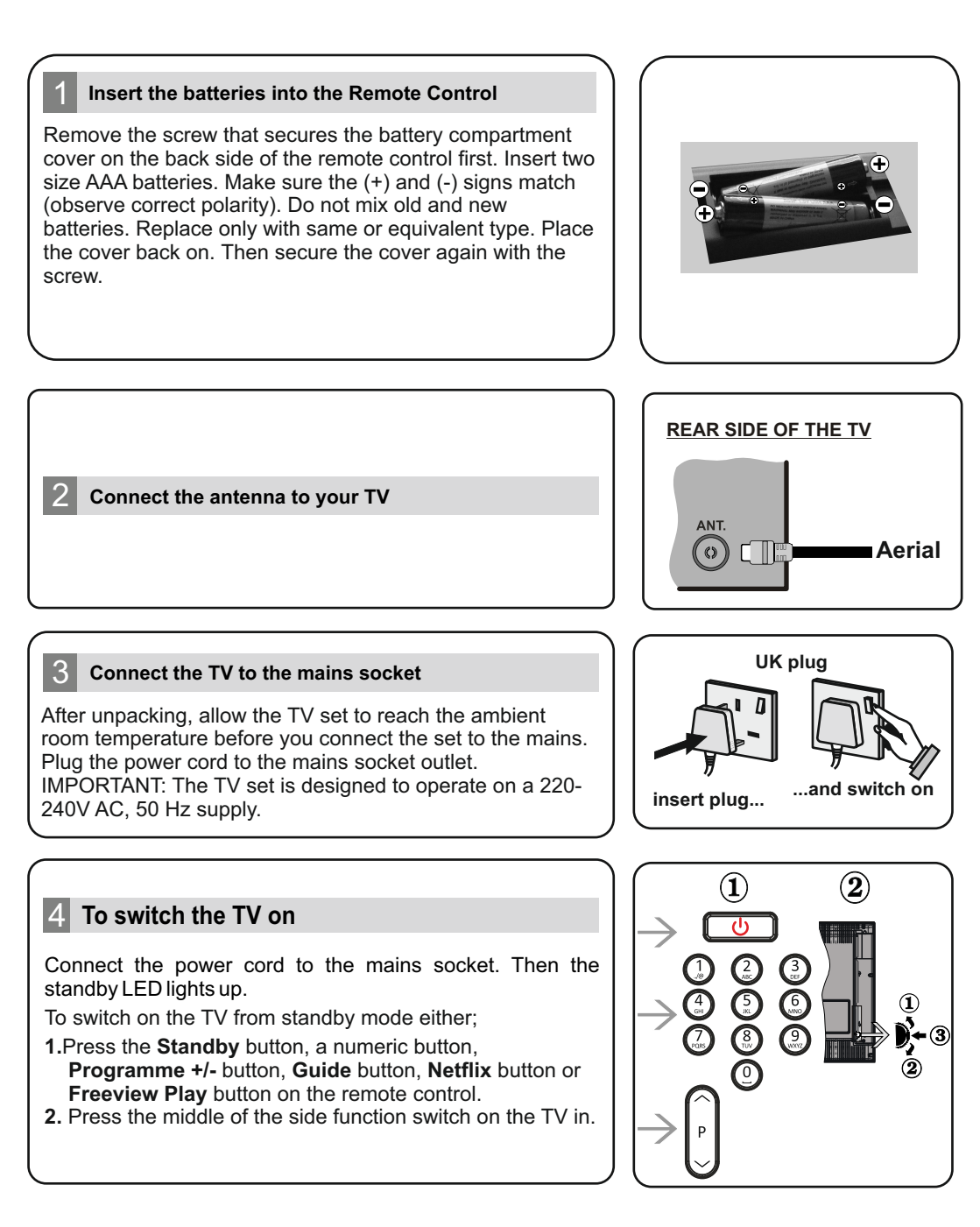

## HDMI input

6

PLEASE ENSURE BOTH UNITS ARE SWITCHED OFF BEFORE CONNECTING. Use a HDMI to HDMI cable to connect the two units together. To select the HDMI input, press the **Source** button on the remote control. Each time it is pressed the on-screen menu confirms your selection.

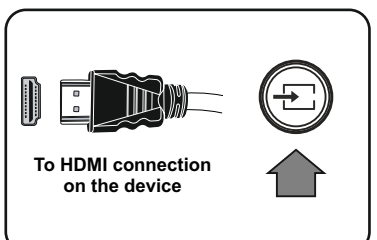

## Auto Setup procedure

When the TV is operated for the first time, installation wizard will guide you through the process. First, language selection screen will be displayed. Select the desired language and press **OK**. On the second screen set your country preference. Press **OK** to continue.

You can activate **Store Mode** option in the next step. This option is intended only for store use. It is recommended to select **Home Mode** for home use.

Depending on the model of your TV and the country selection **Privacy Settings** menu may appear at this point. Using this menu you can set your privacy privileges. Highlight a feature and use Left and Right directional buttons to enable or disable. Read the related explanations displayed on the screen for each highlighted feature before making any changes. If the **Internet Connection** option is disabled **Network/Internet Settings** screen will be skipped and not displayed. Highlight **Next** and press **OK** button on the remote control to continue.

The **Network/Internet Settings** menu will be displayed. Please refer to the next section about internet connection on the next page to configure a wired or a wireless connection. After the settings are completed highlight **Next** and press **OK** button to continue.

On the next screen you can set broadcast types to be searched. Additionally you can set a broadcast type as your favourite one. Priority will be given to the selected broadcast type during the search process and the channels of it will be listed on the top of the channel list. When finished, highlight **Next** and press **OK** to continue.

#### About Selecting Broadcast Type

**Digital Aerial:** If this broadcast search option is turned on, the TV will search for digital terrestrial broadcasts after other initial settings are completed.

After all the available stations are stored, **Channels** menu will be displayed. You can edit the channel list according to your preferences using the **Edit** tab options or press the **Home** button to quit and watch TV.

Note: Do not turn off the TV while initialising first time installation.

#### Connect your TV to the Internet

Connectivity feature allows you to connect your TV to the home network wired or wirelessly. You can use this networking system to connect to the internet or to access photo, video and audio files that are stored on a Media server connected to the network and display/play them on the TV.

Add your TV to your home network by connecting it to the modem/router via an LAN cable (not supplied) as illustrated.

Press the **Home** button to open the main TV menu. Select **Settings** by using the directional buttons, highlight **Network** and press **OK**. While **Network Type** is highlighted, press Left or Right buttons to select connection type. Wired connection will be established automatically. If wireless connection is selected, highlight **Scan Wireless Networks** and press **OK**. The TV will search for the available wireless networks and list them when finished. Select one and press the **OK** button to connect. If the wireless network is password-protected you should enter the correct password to access the network.

Note: Refer to the operating instructions for more details.

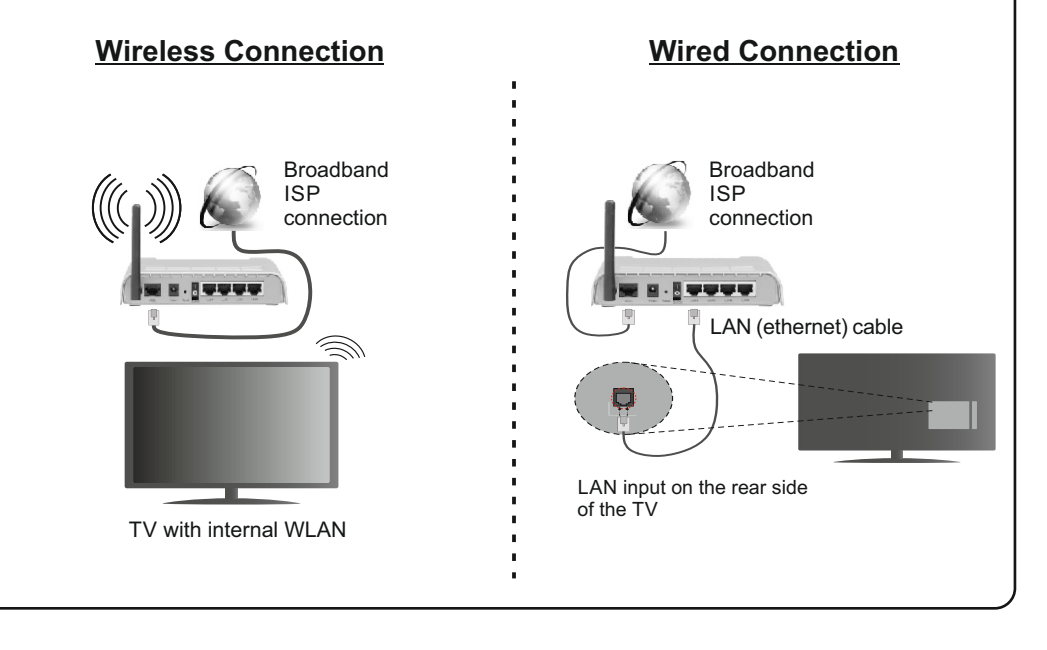

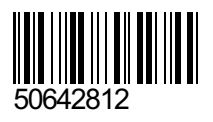